Kersten Peter Poststraße 22 · 32584 Löhne Tel: 05732 8011 · Fax: 05732 8010

## Schnelleinstieg Digitales Belegbuchen (Mandanten-Version) (Seite 1 von 6)

Mit dem Digitalen Belegbuchen laden Sie buchführungsrelevante Belege in Ihr elektronisches Archiv im Unternehmens-Portal. Damit bewahren Sie alle Belege an einem sicheren Ort auf und haben jederzeit den Überblick.

Die Texterkennung erzeugt automatisch Buchungsvorschläge, die Sie editieren und mit einem Klick bereitstellen. Wir rufen die Belege mit der Agenda Finanzbuchführung samt Buchungsvorschlägen aus dem Unternehmens-Portal ab und buchen diese.

Ihre Belege laden und bearbeiten Sie direkt mit der Cloud-Anwendung Belegverwaltung.

#### 1. Belege in Belegverwaltung Online hochladen und bearbeiten

#### 1.1 Voraussetzungen

Sie benötigen die Zugangsdaten und einen Freischaltcode zum Unternehmens-Portal. Beides erhalten Sie von Ihrem Berater, der für Sie das Digitale Belegbuchen in der Agenda-Software aktiviert. Danach steht Ihnen Belegverwaltung Online zur Verfügung.

Nutzen Sie bereits eine Cloud-Anwendung im Unternehmens-Portal, ist die nachfolgend beschriebene Freischaltung nicht erforderlich.

#### 1.2 Digitales Belegbuchen freischalten (falls erforderlich)

1. Öffnen Sie das <u>Unternehmens-Portal</u>. Melden Sie sich mit Ihren persönlichen Zugangsdaten an.

| E-Mail-Adresse     |  |
|--------------------|--|
| muster@beispiel.de |  |
| Passwort           |  |
| Passwort           |  |
| Anmelden           |  |

Kersten Peter Poststraße 22 · 32584 Löhne Tel: 05732 8011 · Fax: 05732 8010

## Schnelleinstieg Digitales Belegbuchen (Mandanten-Version) (Seite 2 von 6)

- 2. Klicken Sie in der Bestätigungs-E-Mail auf < E-Mail-Adresse bestätigen>.
- 3. Geben Sie das Passwort ein.

|             | Sie muss  | en Inr Pass    | wort anderr | 1. |
|-------------|-----------|----------------|-------------|----|
|             |           |                |             |    |
|             |           |                |             |    |
|             |           |                |             |    |
|             |           |                |             |    |
|             |           |                |             |    |
| Neues Pass  | wort      |                |             |    |
|             |           |                |             |    |
|             |           |                |             |    |
|             |           |                |             |    |
| Passwort wi | ederholen |                |             |    |
|             |           |                |             |    |
|             |           |                |             |    |
|             |           |                | <u></u>     |    |
|             | Ne        | ues Passwort s | peichern    |    |
|             |           |                |             |    |

4. Erfassen Sie Ihren persönlichen Freischaltcode. Klicken Sie auf <Weiter>.

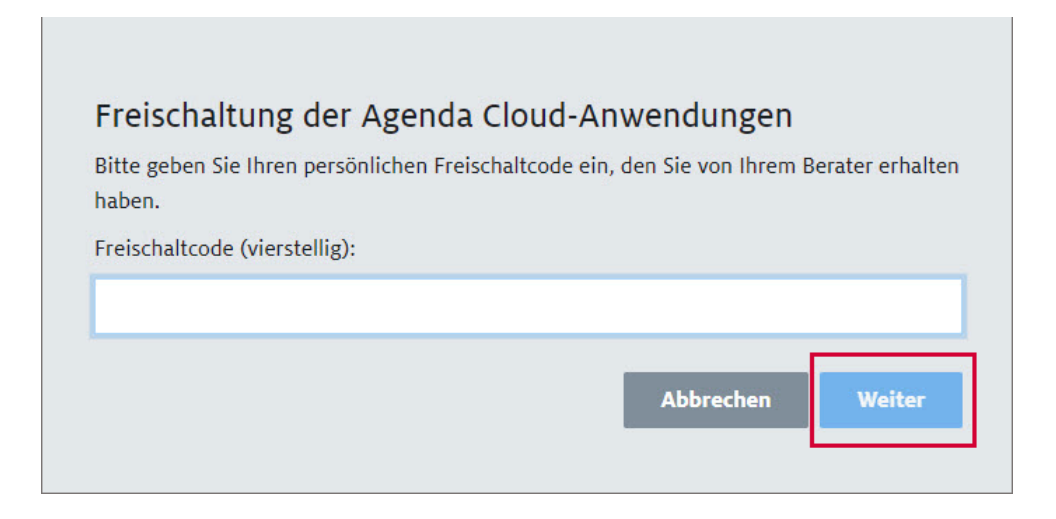

Kersten Peter Poststraße 22 · 32584 Löhne Tel: 05732 8011 · Fax: 05732 8010

### Schnelleinstieg Digitales Belegbuchen (Mandanten-Version) (Seite 3 von 6)

#### 1.3 Belege hochladen

Beachten Sie die <u>Anforderungen in Bezug auf die Scannereinstellung</u>, <u>Dateiformat und -größen</u>, bevor Sie die Belege hochladen.

1. Wählen Sie einen Belegordner aus.

| < |                                                              |                                                                         | Ordnerauswahl                                                                                                    |            |
|---|--------------------------------------------------------------|-------------------------------------------------------------------------|----------------------------------------------------------------------------------------------------|------------|
|   |                                                              |                                                                         |                                                                                                    | <b>T</b> + |
|   | Kasse<br>Belegseiten ordnen<br>Beleginformationen bearbeiten | Rechnungsausgang<br>Belegselten ordnen<br>Beleginformationen bearbeiten | Rechnungseingang         Sonstige           Belegseiten ordnen         Belegshiten ordnen           Beleginformationen bearbeiten         Beleginformationen bearbeiten | :          |
|   | Test1 Belegseiten ordnen Beleginformationen bearbeiten 29    | Test2<br>Belegseiten ordnen<br>Beleginformationen bearbeiten            | Image: Test3     Image: Test3       Belegseiten ordnen     Belegseiten ordnen       Beleginformationen bearbeiten     47                                                | :<br>6     |

Sie können den Belegordner nach einer Bereitstellung von Belegen nicht mehr ändern. Stimmen Sie sich mit dem Belegempfänger ab, welche Belegordner verwendet werden. Bitte legen Sie daher keinesfalls selbständig eigene Ordner an dieser Stelle an. Gern richten wir – in Absprache mit Ihnen – weitere für Sie an.

2. Ziehen Sie Belegdateien per Drag & Drop in den eingerahmten Bereich.

| Но   | chladen    | Belegseiten ordnen | Beleginformationen bearbeiten | Belegarchiv                      |
|------|------------|--------------------|-------------------------------|----------------------------------|
| Ordn | er: Rechnu | ngseingang         |                               |                                  |
|      |            |                    |                               |                                  |
|      |            |                    |                               |                                  |
|      |            |                    |                               |                                  |
|      |            |                    |                               |                                  |
|      |            |                    |                               |                                  |
|      |            |                    |                               |                                  |
|      |            |                    |                               |                                  |
|      |            |                    |                               |                                  |
|      |            |                    |                               | Releve auf die Seite ziehen oder |
|      |            |                    |                               |                                  |
|      |            |                    |                               |                                  |

Wenn Sie Belege per Drag & Drop auf die Seite ziehen, werden diese automatisch sortiert. Möchten Sie die ursprüngliche Sortierung des Quell-Ordners beibehalten, wählen Sie die Belege über das <+>-Symbol aus.

| <b>SteuerBe</b> | eraterin |
|-----------------|----------|
|-----------------|----------|

Kersten Peter Poststraße 22 · 32584 Löhne Tel: 05732 8011 · Fax: 05732 8010

### Schnelleinstieg Digitales Belegbuchen (Mandanten-Version) (Seite 4 von 6)

#### 1.4 Belege bereitstellen

Sie entscheiden bei jedem Hochladen, wie der nächste Bearbeitungsschritt mit den ausgewählten Belegen aussieht. Klicken Sie auf <Belegseiten ordnen>, <Beleg prüfen/zahlen> oder <Belege bereitstellen>.

| Nächsten Schritt wählen              |                                 | ×                             |
|--------------------------------------|---------------------------------|-------------------------------|
| Wählen Sie jetzt den Bearbeitungssch | nritt aus, der nach dem Hochlad | den der Belege erfolgen soll. |
|                                      |                                 |                               |
| Belegseiten ordnen                   | Belege prüfen/zahlen            | Belege bereitstellen          |

#### Belegseiten ordnen

Sie bearbeiten Belegseiten komfortabel nach. Das heißt, Sie drehen falsch eingescannte Seiten, löschen Seiten oder führen einzeln gescannte Seiten zu einem Beleg zusammen.

#### Belege prüfen/zahlen

Diese Funktion wollen wir zunächst außen vor lassen.

#### Belege bereitstellen

Sie stellen die Belege ohne Umwege dem Berater bereit, wenn keine Bearbeitung erforderlich ist. Die Belege befinden sich nach der Bereitstellung im Belegarchiv.

#### 2 Belege bereitstellen

1. Bereits geprüfte Belege erhalten den Status »Beleg geprüft«.

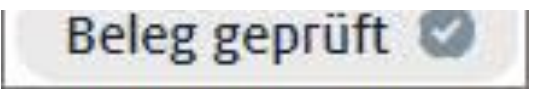

2. Wenn Sie sich abmelden, erhalten Sie beim nächsten Einloggen auf der Startseite des Digitalen Belegbuchens einen Hinweis, ob Belege noch offen sind, weil Sie diese zur Bereitstellung in einem Schritt gesammelt haben. Klicken Sie auf <Belege bereitstellen>.

Kersten Peter Poststraße 22 · 32584 Löhne Tel: 05732 8011 · Fax: 05732 8010

# Schnelleinstieg Digitales Belegbuchen (Mandanten-Version) (Seite 5 von 6)

| Hochladen Belegseiten ordnen Beleginformationen bearbe                          | iten Belegarchiv                                |                                                                                                    |                                                                                                    |
|---------------------------------------------------------------------------------|-------------------------------------------------|----------------------------------------------------------------------------------------------------|----------------------------------------------------------------------------------------------------|
| Ordner: Rechnungseingang                                                        |                                                 |                                                                                                    | Sortiert nach Sendedatum 👔 🏥 🗮                                                                                                    |
| Alle auswählen                                                                  |                                                 |                                                                                                    |                                                                                                    |
| Sendedatum : Heute  Rechnungsvorlage-Muster vL.  RE-2017-MAI-11-0003 11.05.2017 | Sendedatum : Heute         ::                   | Sendedatum : Heute ::<br>Rechnungsvorlage-Muster vI #<br>400,25 €<br>RE-2017-MAI-11-0003<br>07.05.2017 | Sendedatum : Heute         :           Sendedatum : Heute         :           Sendedatum : Heute |
| Beleg geprüft 🛇                                                                 | Harrison and Anna Anna Anna Anna Anna Anna Anna | Beleg geprüft 📀                                                                                        | Beleg geprüft 📀                                                                                                    |
|                                                                                 |                                                 |                                                                                                    |                                                                                                    |
|                                                                                 |                                                 |                                                                                                    |                                                                                                    |
|                                                                                 |                                                 |                                                                                                    |                                                                                                    |
|                                                                                 |                                                 |                                                                                                    |                                                                                                    |
|                                                                                 |                                                 |                                                                                                    |                                                                                                    |
|                                                                                 |                                                 |                                                                                                    |                                                                                                    |
|                                                                                 |                                                 |                                                                                                    | Belege bereitstellen                                                                                                    |

Bereitgestellte Belege sind für den Abruf in Finanzbuchführung freigegeben. Sie können diese nicht mehr löschen oder die Werte verändern, die von der Texterkennung ermittelt oder von Ihnen editiert wurden.

### 2.1 Belegarchiv

#### Volltextsuche

Im Belegarchiv können Sie mit der Volltextsuche nach allen vorhandenen Daten suchen. Beispiel: Sie suchen nach dem Produkt A. Es werden Ihnen alle Belege angezeigt, die das Produkt A beinhalten.

| Ordner: Rechnungseingang | T Produkt A 🛪                                                                                                    |                  |                                                                                                    |         |                                                                                                    | ▼ Sor           | tiert nach Sendedatum 🔢 🎛 🗄                                                                                                    |
|--------------------------|----------------------------------------------------------------------------------------------------|------------------|----------------------------------------------------------------------------------------------------|---------|----------------------------------------------------------------------------------------------------|-----------------|----------------------------------------------------------------------------------------------------|
| TT Produkt A             | Belegdatum:                                                                                                    | Betrag:<br>✓ € v | on bis 🕂 Filteroptionen                                                                                                    | Filtern |                                                                                                    |                 |                                                                                                    |
|                          | Sendedatum : 26.01.2022<br>Rechnungsvorlage-Muster<br><b>327,25 €</b><br>RE-2017-MAI-11-0003<br>01.01.2021<br>1800 - Bank<br>6330 - Laufende Kfz-Betriebs<br>Musterfirma |                  | Sendedatum : 26.01.2022<br>Rechnungsvorlage-Muster z<br>327,25 €<br>RE-2017-MAI-11-0003<br>01.01.2021<br>1800 - Bank<br>5300 - Wareneingang 7% Vor |         | Sendedatum : 13.04.2022<br>Rechnungsvorlage-Muster vi<br>327,25 €<br>RE-2017-MAI-11-0003<br>11.05.2017<br>1800 - Bank<br>5300 - Wareneingang 7% Vor |                 | Sendedatum : 13.04.2022<br>Rechnungsvorlage-Muster z<br>327,25 €<br>RE:2017-MAI-11-0003<br>11.05.2017<br>1800 - Bank<br>5300 - Wareneingang 7% Vor |
| MINT BULF LEUR           | Beleg verbucht                                                                                                    | HER REF.         | Beleg verbucht                                                                                                    | HE HULL | Beleg abgeholt                                                                                                    | HET HURLEY MARK | Beleg abgeholt                                                                                                    |

| <b>SteuerBe</b> | raterin |
|-----------------|---------|
|-----------------|---------|

Kersten Peter Poststraße 22 · 32584 Löhne Tel: 05732 8011 · Fax: 05732 8010

## Schnelleinstieg Digitales Belegbuchen (Mandanten-Version) (Seite 6 von 6)

#### Filter

#### Sie können folgende Filter nutzen: Belegdatum, Betrag, Belegstatus und Sendezeitraum.

| dner: Rechnungseingang                 |                                                                                                    |                |                                                                                                    |                 |                                                                                        | Sort                                                                                                    | iert nach Sendedatum 🔢 📰                                                                                                  |
|----------------------------------------|----------------------------------------------------------------------------------------------------|----------------|----------------------------------------------------------------------------------------------------|-----------------|----------------------------------------------------------------------------------------|----------------------------------------------------------------------------------------------------|----------------------------------------------------------------------------------------------------|
| uchtext:<br>${ m T}$ Suchtext eingeben | Belegdatum:                                                                                                    | Betrag:<br>✓ € | ron bis 🕂 Filteroptione                                                                                                    | n 🗸 Filtern     |                                                                                        | _                                                                                                    |                                                                                                    |
|                                        | Sendedatum : 26.01.2022<br>Rechnungsvorlage-Muster<br><b>327,25 €</b><br>RE-2017-MAI-11-0003<br>01.01.2021<br>1800 - Bank<br>6530 - Laufende Kfz-Betrleb<br>Musterfirma |                | Sendedatum : 26.01.2022<br>Rechnungsvorlage-Muster z<br>327,25 €<br>RE-2017-MAI-11-0003<br>01.01.2021<br>1800 - Bank<br>5300 - Wareneingang 7% Vor |                 | Sendedatum : 05.04.2022<br>Druckdatel mlt 20 Dokumen<br>45,50 €<br>11196<br>13.02.2022 | All and a construction (calls)           Section 2014         March 2014           Section 2014         March 2014           March 2014         March 2014           March 2014         March 2014           Ma | Sendedatum : 13.04.2022<br>17 - Kopie (2) - Kopie - Kopie<br>17 - Kopie (2) - Kopie - Kopie<br>Ohne Buchung<br>archiviert |
| HIT FRE- LEVEL.                        | Beleg verbucht                                                                                                    | HET REEL- MEL  | Beleg verbucht                                                                                                    | ante parterante | Beleg bereitgestellt                                                                   | 100 - 10 - 140                                                                                                    |                                                                                                    |

#### Galerie- und der Listenansicht

Sie können dabei zwischen der Galerie- und der Listenansicht wechseln.

| Hochladen                                                          | Belegseiten ordnen      | Beleginformationen bearbeiten      | Belegarchiv                                                                                                    |                                                                        |  |
|--------------------------------------------------------------------|-------------------------|------------------------------------|----------------------------------------------------------------------------------------------------|------------------------------------------------------------------------|--|
| Ordner: Rechnungse                                                 | eingang                 |                                    |                                                                                                    | Sortiert nach Sendedatum [ 🕌 🧮                                         |  |
| Suchtext:<br>T Suchtext einge                                      | eben                    | Belegdatum:                        | Betrag:<br>✓ €                                                                                                    | von bis 🕈 Filteroptionen 🗸 Filtern                                     |  |
| Kalada Janda Jakasa Isaa<br>Kalada Jakasa Isaa<br>Kalaga Isaa Isaa | Sendedatur<br>Rechnungs | n : 26.01.2022 :<br>vorlage-Muster | Lings<br>Bridger<br>Bridger | Sendedatum : 26.01.2022 II<br>Rechnungsvorlage-Muster Z<br>2.27.7.6.6. |  |

### Belegvorschau

Klicken Sie auf einen Beleg, um die detaillierte Belegvorschau mit allen Buchungsdaten zu öffnen.

|                            |                       | 20180501_Wa                                                                              | asserpur                               | npe                                    |                                        |
|----------------------------|-----------------------|------------------------------------------------------------------------------------------|----------------------------------------|----------------------------------------|----------------------------------------|
| _                          |                       |                                                                                          |                                        |                                        |                                        |
|                            |                       |                                                                                          |                                        |                                        |                                        |
| -                          | -                     |                                                                                          |                                        |                                        |                                        |
| e GmBH - Ammersit. 18 -    | sit. 18 -             | 83026 Rosenheim                                                                          |                                        |                                        |                                        |
| 1<br>2<br>snheim           |                       |                                                                                          |                                        |                                        |                                        |
|                            |                       |                                                                                          |                                        |                                        |                                        |
|                            |                       |                                                                                          | D La                                   | lum:<br>stungszeilpunkt<br>chrung      | 05.01.2018<br>05.01.2018<br>RE20183425 |
| nui                        | Art.Nr.               | Text                                                                                     | Menge                                  | Einzelpreis<br>ELRP                    | Gesampreis<br>ELIP                     |
| 1                          | 0004<br>0002<br>10003 | Ersatzfiller für Wasserpumpe<br>Ablubvertilator<br>Adapter für Ablufbanschluss           | 1                                      | 37,50<br>290,00<br>390,00              | 37,50<br>280,00<br>390,00              |
| 10005<br>30052             | 559                   | Kondensatpumpe<br>Montage                                                                | 3,00                                   | 135,95<br>60,00                        | 135,95<br>195,00                       |
| 0% von 1.003,45 EUR)<br>to | EUR)                  |                                                                                          |                                        |                                        | 201.69<br>802.76<br>152.52             |
| trag                       |                       |                                                                                          |                                        |                                        | 955,28                                 |
| erv                        | eisen Sie den i       | Rechnungsbeitrag bis zum 19.01.2018 (                                                    | ohne Abzug auf das                     | unten angegebe                         | e Konto.                               |
|                            |                       |                                                                                          |                                        |                                        |                                        |
| Water                      | terpunya<br>ank Rosa  | n Testvek Gesätt - Tal. (1823 – 12345 – 128<br>Henni Karle 2011/245 (1922) (1829) (1849) | 404- 06876643325<br>4 0627100777034582 | Stevenne : 198711<br>19730 BKC 3343450 | 1005                                   |